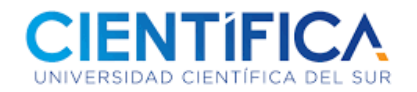

# Trámite de Convalidación de idiomas para obtención de Grado bachiller

Para realizar el proceso de **"Convalidación de idiomas para obtención de Grado bachiller"**, es importante tener en cuenta las siguientes instituciones y exámenes internacionales permitidos. Adicional a ello, considerar la vigencia de sus estudios en un tiempo no mayor a 4 años de antigüedad.

| IDIOMA    | INSTITUCIÓN                                                                                        | CERTIFICACIÓN                                                                                                    |
|-----------|----------------------------------------------------------------------------------------------------|----------------------------------------------------------------------------------------------------|
|           | • BRITÁNICO<br>Asociación Cultural Peruano Británica                                               | Intermedio Alto:<br>Cambridge English: First (FCE), Advanced (CAE) o Proficiency (CPE) -<br>mínimo 160/230 en cada componente.<br>CaMLA: ECCE, ECPE<br>IELTS: Band 6 o mayor en cada componente.<br>Toefl iBT: 72/120 o mayor (Ver requisitos por componente en inciso 3.2).<br>Británico: Can do Test Intermedio superior en cada componente<br>(Validez: 1 año)    |
| Inglés    | ICPNA     Instituto Cultural Peruano Norteamericano     Idiomas Católica                           | Intermedio:<br>Cambridge English: Preliminary (PET), First (FCE), Advanced (CAE) o<br>Proficiency (CPE) - mínimo 140/230 en cada componente.<br>CaMLA: ECCE, ECPE.<br>IELT5: Band 4.5 o mayor en cada componente<br>Toefl IBT: 72/120 o mayor (Ver requisitos por componente en inciso 3.2).<br>Británico: Can do Test Intermedio en cada componente (Validez: 1 año |
|           | *Nivel requerido concluido (Elemental: CEFR A2,<br>Intermedio: CEFR B1 o Intermedio Alto: CEFR B2) | Elemental:<br>Cambridge English: Key (KET), Preliminary (PET), First (FCE), Advanced<br>(CAE) o Proficiency (CPE) - mínimo 120/230 en cada componente.<br>CaMLA: ECCE, ECPE<br>IELTS: Band 4 o mayor en cada componente.<br>Toefl iBT: 50/120 o mayor.<br>Británico: Can do Test - Pre-Intermedio superior en cada componente<br>(Validez: 1 año)                    |
| Francés   | <ul> <li>Alianza Francesa de Lima</li> <li>Posgrado</li> </ul>                                     | Intermedio Alto:<br>Diplôme d'Études en Langue Française (DELF): DELF B2<br>Diplôme Approfondi de Langue Française (DALF): DALF C1 o DALF C2                                                                                                    |
| Italiano  | <ul> <li>Istituto Italiano di Cultura di Lima</li> <li>* Posgrado</li> </ul>                       | Intermedio Alto<br>Certificato di Conoscenza della Lingua Italiana (CELI): CELI 3, 4 o 5<br>Certificazione di Italiano come Lingua Straniera (CILS): CILS Tre, CILS<br>Quattro                                                                                                    |
| Portugués | <ul> <li>Idiomas Católica</li> <li>Idiomas Pacífico<br/>* Posgrado</li> </ul>                      | Intermedio Alto<br>CELPE-Bras                                                                                                    |
| Alemán    | Goethe Institut     * Posarado                                                                     | Intermedio Alto<br>Goethe-Zertifikat B2, C1 o C2                                                                                                    |

## PROCEDIMIENTO

- 1. Para iniciar el proceso, Ud. podrá ingresar al Portal de Trámites y Servicios de la universidad con su usuario y contraseña de Intranet.
- 2. Si Ud. es estudiante de Pregrado o CPE, ingresar al link :

https://estudiante\_pregrado.cientifica.edu.pe/dashboard/servicios/1

| PORTAL<br>ESTUDIANTE<br>PREGRADO                                                                           |  |  |
|----------------------------------------------------------------------------------------------------|--|--|
| USUARIO                                                                                                    |  |  |
| CONTRASEÑA                                                                                                 |  |  |
| Ingresar 🎝                                                                                                 |  |  |
| <sup>®</sup> Recuerda que tus credenciales son las mismas<br>que el de https://miportal.cientifica.edu.pe/ |  |  |

Si es estudiante de Posgrado, ingresar al link :

## https://estudiante\_posgrado.cientifica.edu.pe/

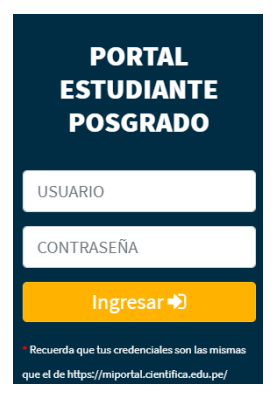

 Luego generar el cargo del concepto de "Convalidación de idiomas para obtención de Grado bachiller", ingresando a MEDIOS DE PAGO, el mismo que podrá pagarlo mediante transferencia en los bancos BCP, Scotiabank, Interbank y por el app lucia.

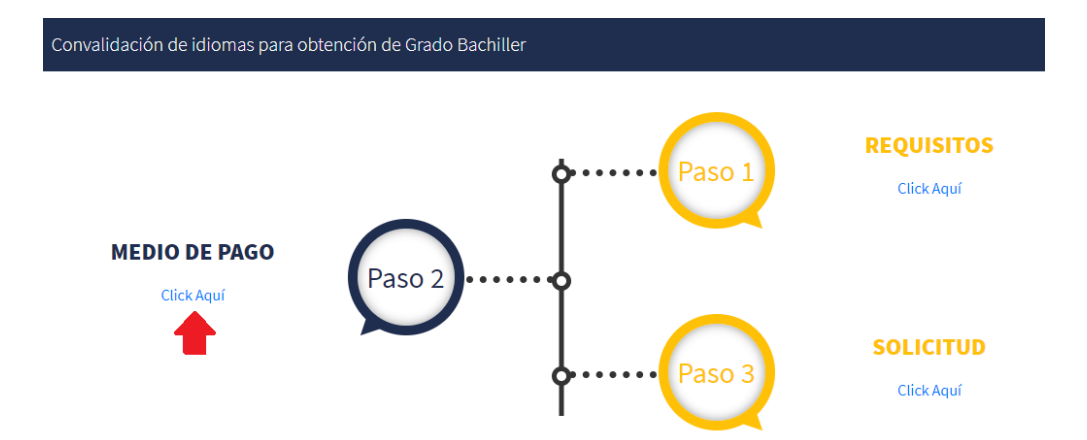

#### 4. Generar el cargo del trámite.

Generar cargo

| Medio de Pago                                                                                                    | >           |
|----------------------------------------------------------------------------------------------------|-------------|
| 1. En nuestros Locales (ver aquí horario de atención), solo pagos con Tarjeta de crédito o débito de Vi<br>Mastercad.              | 5a o        |
| 2. En Banco BCP, Scotiabank (Pensión Génesis) e Interbank (Pagos varios) PREVIA generación del carg<br>de pago) en el link debajo. | o (concepto |
| - De no realizar este paso no podrá efectuar el pago en el banco.                                                                  |             |
| - De no efectuar el pago dentro de las 48 horas siguientes de generar el cargo deberá generarlo nueva                              | mente.      |
| - Puede realizar su trámite adjuntando el voucher bancario.                                                                        |             |
| - Pasadas las 48 horas de efectuar el pago en el banco recibirá en su cuenta de correo institucional el<br>de pago Científica.     | comprobante |

5. Una vez realizado el pago, realizar el ingreso de los requisitos solicitados en el portal de trámites.

Cerrar

#### Nota:

- Para ingresar al portal de trámites, es importante que inicie sesión con su usuario y contraseña, caso contrario no podrá registrar su trámite. Si no cuenta con usuario y contraseña deberá solicitarlo a <u>Teayudamos@cientifica.edu.pe</u>
- Recuerde que las notificaciones y respuesta de cada trámite se realizan al correo institucional de Científica.
- El plazo de atención de cada trámite se encuentra indicado en el Paso 1 del portal de trámites y servicios de la universidad.